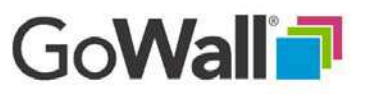

## How to Delete a Wall

V2.:

Only the wall owner (creator) can delete a wall. Deleting a wall will delete all of the notes on the wall along with the wall structure (topics, subtopics, etc.). Deleting a wall **cannot** be reversed or undone. To delete a wall, go to your Home screen and locate the wall you want to delete. Select the trashcan in the upper left corner of the wall. If no trashcan appears in the upper left corner you are not the wall owner and may not delete it. Instead, you may remove the wall from your Home screen by clicking on the 'X' ( see 'How to Remove a Wall' in the Everyone/All Users section).

When you choose to delete a wall you will receive 2 warning messages. Review the first message and select 'DELETE' to confirm and continue the deletion process OR select 'CANCEL' to exit the deletion process. Carefully read the second message. If you still want to delete the wall select 'DELETE'. Your wall will be deleted. To exit without deleting the wall, select 'CANCEL'.

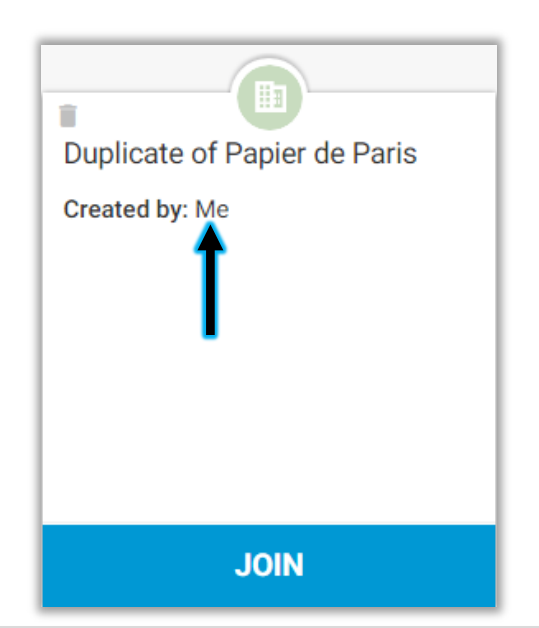

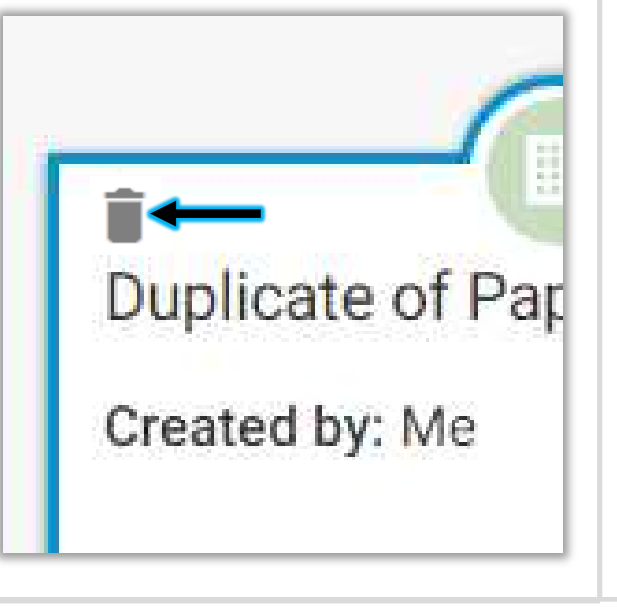

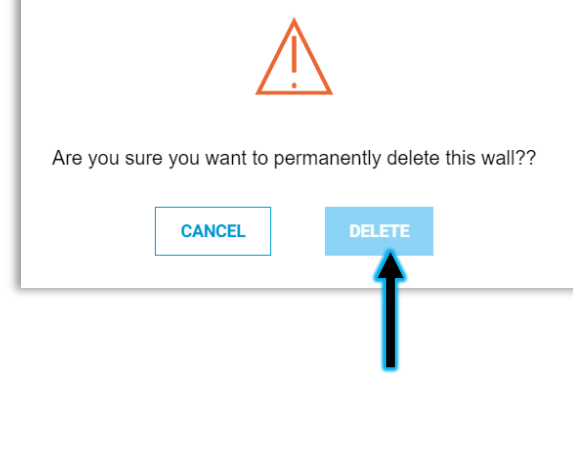

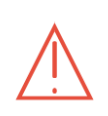

If you permanently delete this wall, no one will be able to access this wall again and note content will be deleted forever. Are you sure you want to permanently delete this wall?

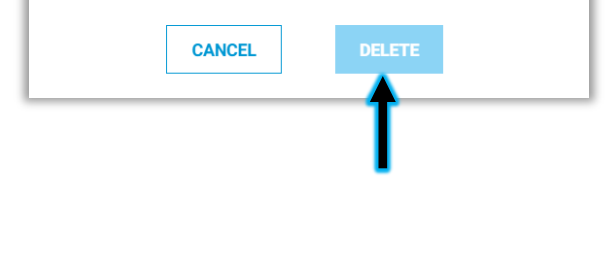